# Configuring the IBM Content Navigator app for internal distribution through Workspace ONE (AirWatch has been renamed Workspace ONE)

There are many ways to configure an application for internal distribution. This guide explains one method. Many details can enhance the customer experience, including specifying app icons, distribution lists, and auto-deployment. Such features are not described here as they are not essential to distribution.

To configure the IBM Navigator app for internal distribution through Workspace ONE:

1. Log in to your Workspace ONE Console 2.

Navigate to APPS & BOOKS.

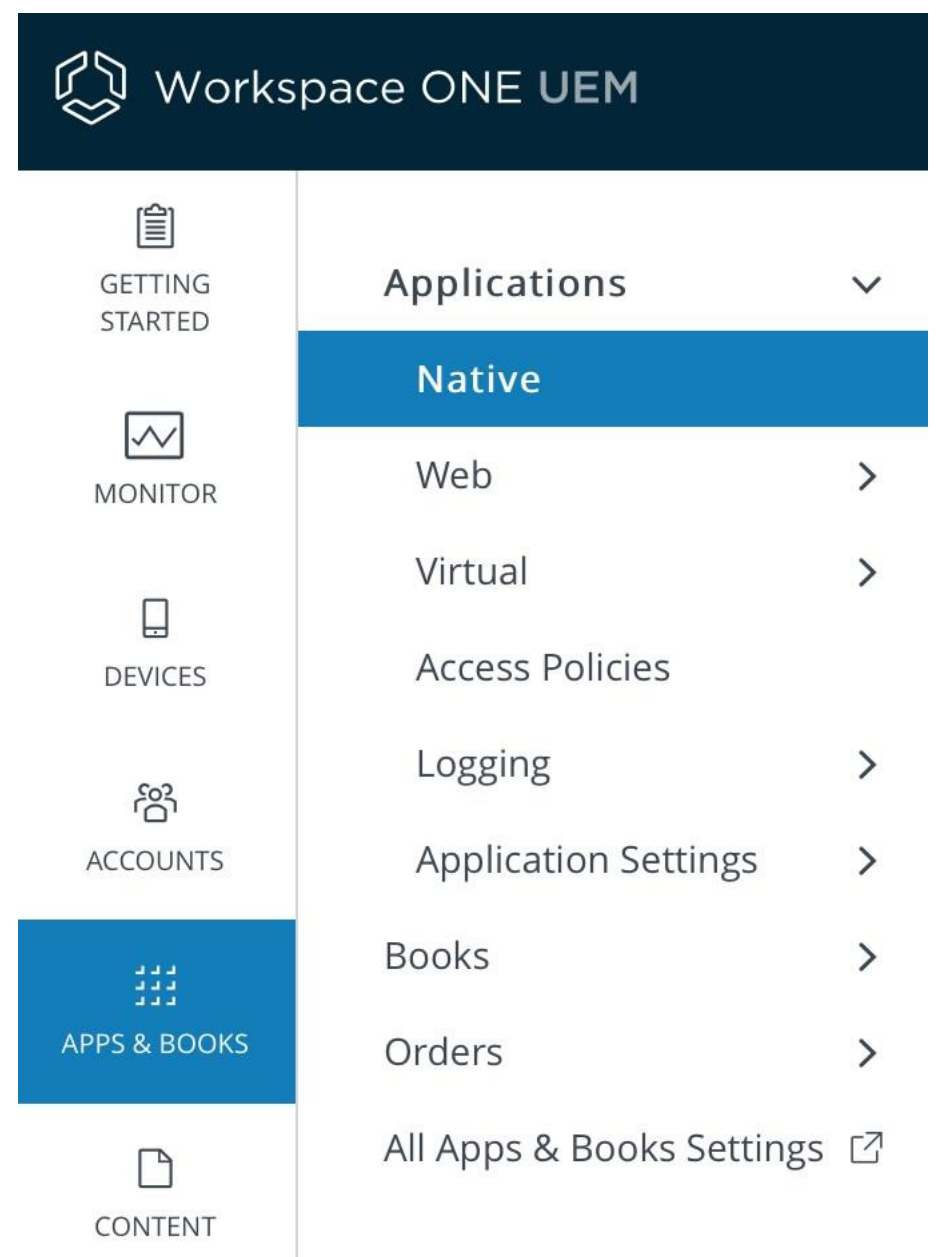

3. Under Applications > Native, click Public.

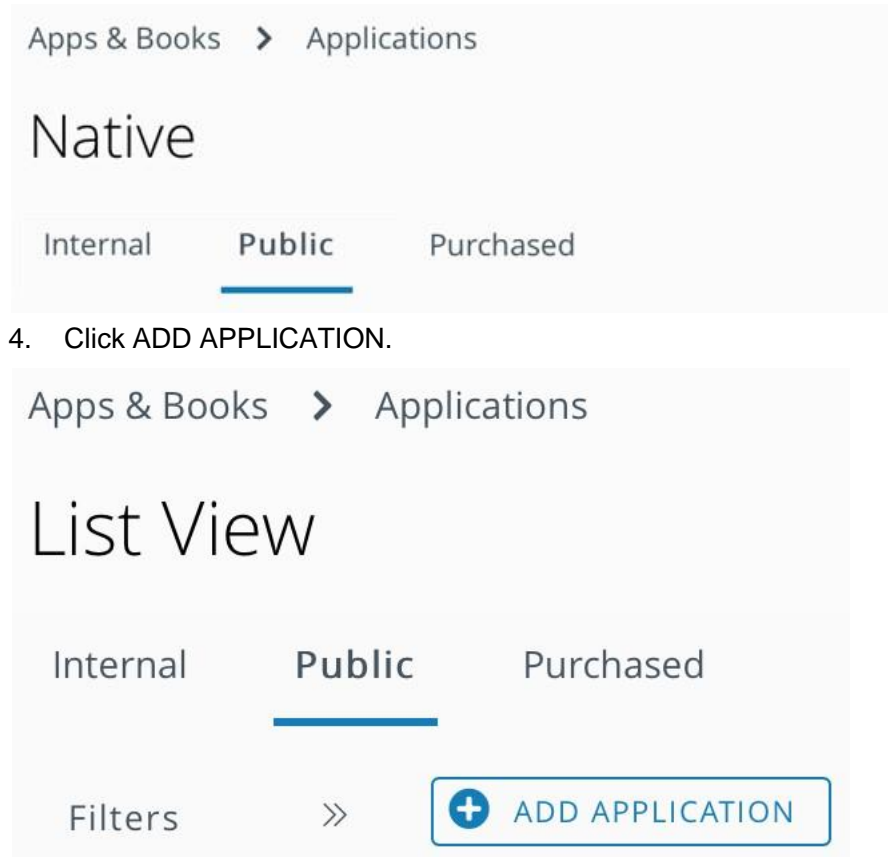

5. Enter "Apple iOS" as the Platform and "IBM Navigator Mobile" as the Name, then click NEXT.

## Add Application

Managed By
Platform \* Apple iOS 

Source SEARCH APP STORE ENTER URL
Name \* IBM Navigator Mobile

NEXT CANCEL

6. Click SELECT.

X

### Search

|                                                                                                    | IBM Navigator                                                          | Mobile Country                                                                                                    | United States                                                                                                    | ~      |
|----------------------------------------------------------------------------------------------------|------------------------------------------------------------------------|----------------------------------------------------------------------------------------------------|----------------------------------------------------------------------------------------------------|--------|
| IBM Navigator<br>com.ibm.ecm.IBM-Navigat<br>Free<br>Category: Busines<br>Current Version: 3<br>7. Click SAVE & ASSIGN | Mobile IBM N<br>and IE<br>extend<br>s<br>service<br>s<br>.4.0<br>docum | avigator Mobile supports I<br>M Content Manager reposed<br>s synchronizing capabilitie<br>e that offers a full range of<br>access permission to work<br>nents seamlessly synchron | BM FileNet P8 repositories<br>sitories. This support<br>es to business content in a<br>collaboration options. You<br>and manage the business<br>izing with few steps. | SELECT |
| Add App<br>Public   Ma                                                                                                | lication - IBM Nav<br>anaged By: 1                                     | igator Mobile                                                                                                    | ibm.ecm.IBM-Navigator                                                                                                    | -C     |
| Details Terms of U                                                                                                    | Jse SDK                                                                |                                                                                                    |                                                                                                    |        |
|                                                                                                    |                                                                        |                                                                                                    |                                                                                                    |        |
| IBM<br>UPLOAD                                                                                                    | Name *<br>View in App Store                                            | IBM Navigator                                                                                                    | <sup>r</sup> Mobile                                                                                                    | i      |
| Categories                                                                                                    | Start Typing to Select C                                               | Category                                                                                                    | i                                                                                                    |        |
| Supported Models                                                                                                    | iPad<br>iPhone<br>iPod Touch                                           |                                                                                                    | (i)                                                                                                    |        |
|                                                                                                    |                                                                        | 2                                                                                                    | SAVE & ASSIGN                                                                                                    | CANCEL |

8. Select the application and click ASSIGN.

×

| Apps & Books > App                                                                                                    | plications                                                                                   |                                   |                     |              |
|----------------------------------------------------------------------------------------------------|----------------------------------------------------------------------------------------------|-----------------------------------|---------------------|--------------|
| List View                                                                                                    |                                                                                              |                                   |                     | ☆ ★          |
| Internal Public                                                                                                    | Purchased                                                                                    |                                   |                     |              |
| Filters »                                                                                                    | ADD APPLICATION                                                                              | оит 🗸 🖒                           | EXPORT 🗸            | Search List  |
| ASSIGN                                                                                                    | DELETE                                                                                       |                                   |                     |              |
| lcon                                                                                                    | Name                                                                                         | Platform                          | Install Status      | Status       |
| ●<br>■ ■ ■ ■ ■ ■ ■ ■ ■ ■ ■ ■ ■ ■ ■ ■ ■ ■ ■                                                                                                     | IBM Navigator Mobile                                                                         | Apple iOS                         | View                | 0            |
| I< < > >I                                                                                                    | Items 1 - 4 of 4                                                                             |                                   | Page Size           | : 50 ×       |
| 9. Click ADD ASSIGN<br>IBM Navigator<br>Assignments                                                                                                    | Mobile - Update Ass<br>Exclusions                                                            | signment                          |                     | ×            |
| <ul> <li>Devices will receive ap<br/>In the case where devi<br/>priority (0 being highe</li> <li>ADD ASSIGNMENT</li> <li>Select the assignment</li> </ul> | plication based on the below config<br>ices belong to multiple groups, they<br>st priority). | uration.<br>will receive policie: | s from the grouping | with highest |
| IBM Navigator M                                                                                                    | Iobile - Add Assignme                                                                        | nt                                |                     | ×            |
| Select Assignment<br>Groups                                                                                                    | Start typing to add a group                                                                  | Q,                                |                     |              |
| App Delivery Method *                                                                                                    | AUTO ON DEMAND                                                                               | í                                 |                     |              |
| 11. (iOS only) Scroll d<br>ENABLED.                                                                                                    | lown to ensure Make App MD                                                                   | M Managed If L                    | Jser Installed is s | set to       |
| Make App MDM<br>Managed if User<br>Installed                                                                                                    | ENABLED DISABLED                                                                             | )                                 |                     |              |

12. Click ENABLED for Application Configuration.

Add two configuration keys: username and url.

The key names are important. The value for username comes from your LDAP tree. See the AirWatch documentation for how to expose LDAP attributes as lookup values.

In this environment, the lookup value is {username}. For url, enter the IBM Content Navigator URL that you want the app to use. Settings for these keys are optional and the user can override the values in the app.

Add the configuration key **loginMode** with String type and value "**SSO**" for logging when Single Sign-On mode is used.

| App<br>Cor | olication<br>nfiguration            | ENA                | BLED            | SABLED (i)            |             |               |             |
|------------|-------------------------------------|--------------------|-----------------|-----------------------|-------------|---------------|-------------|
| UPL        | OAD XML                             | )                  |                 |                       |             |               |             |
| i Ent      | ter Key-Value pairs                 | to configure       | applications fo | r users:              |             |               |             |
| Applic     | ation Configurati                   | on                 |                 |                       |             |               |             |
| Config     | guration Key                        | Va                 | lue Type        | Configuratio          | n Value     |               |             |
| userr      | name                                | St                 | tring ~         | {username}            | *           | 🕒 Insert L    | ookup Value |
| url        |                                     | SI                 | tring ~         | http://serve<br>gator | r:port/navi | 🕒 Insert L    | ookup Value |
|            | DD ASSIGNMEN<br>Name<br>All Devices | T<br>Priority<br>0 | App Delive      | ery Method            | Managed Ac  | cess Remove   | On Unen     |
|            |                                     |                    |                 |                       | Enabled     | Dis           | sabled      |
| iOS:       |                                     |                    |                 |                       | SAVE        | AND PUBLISH   | CANCEL      |
|            |                                     |                    |                 |                       |             |               | _           |
|            | lcon                                | Nam                | e               |                       | Platform    | Install Statu | us Status   |

| lcon | Name                               | Platform | Install Status | Status |
|------|------------------------------------|----------|----------------|--------|
| IBM  | IBM Navigator Mobile<br>M814005489 | Android  | View           | ø      |

14. On an AirWatch-enrolled device, open the Workspace ONE Intelligent Hub app, and ensure the IBM Navigator Mobile app is available for installation.

**Important**: To bring down the app configuration for Android, some additional steps are needed. The steps are described in the next section.

iOS:

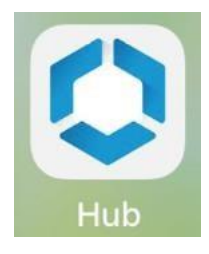

#### Android:

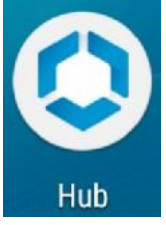

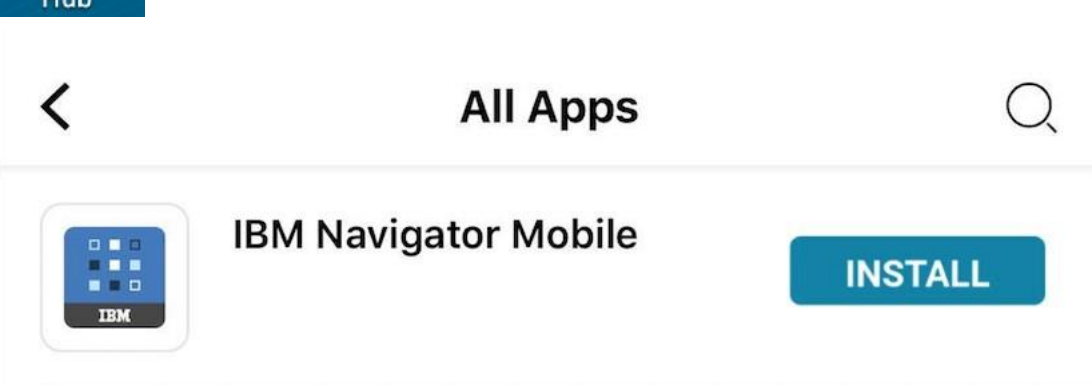

#### (Android only) Specific instructions for app configuration

AirWatch provides a broadcast receiver that brings down configuration values that apps can implement; however, this can be done only after the app is installed and has been started once. This means for users to see app configuration settings, they must click the install button for a second time after installing and opening the app.

1. Click INSTALL in the HUD app to start the installation process.

This redirects to Google Play, then click Install.

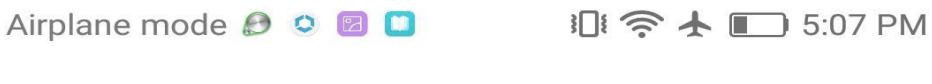

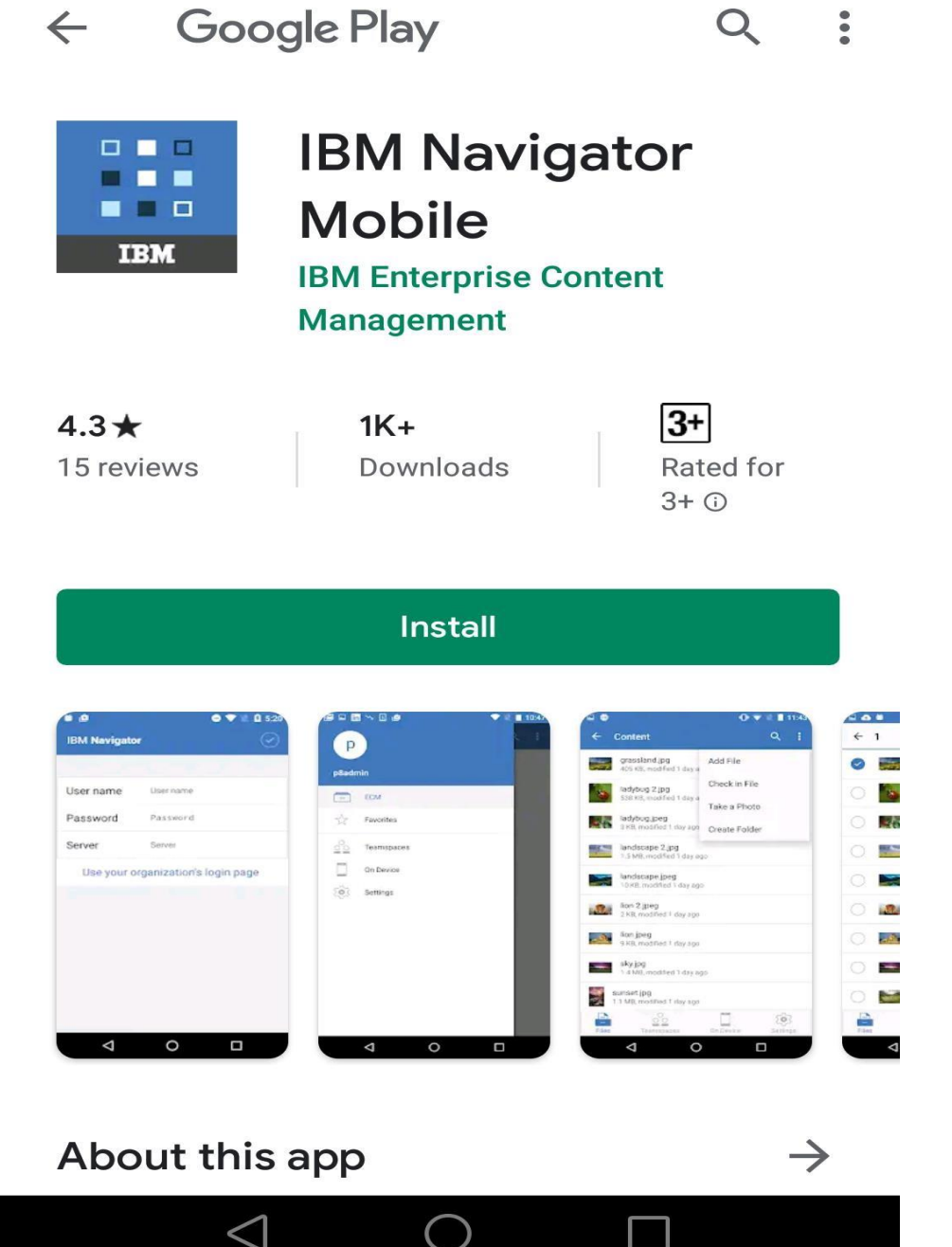

2. Click ACCEPT.

| Airplane mod | de 🖲 🖻 🖲 📕 🗤 🕼 🄝 🛧                | ■ 5:07 PM     |
|--------------|-----------------------------------|---------------|
|              | Google Play<br>IBM Navigator Mobi | <b>Q</b>      |
| 1BM          | Device & app history              | ~             |
| ළ            | Identity                          | ~             |
| •            | Location                          | ~             |
|              | Photos/Media/Files                | ~             |
|              | Camera                            |               |
| •            | Wi-Fi connection information      | ~             |
|              | Device ID & call information      | ~             |
| Google       | Play G Pay                        | EPT           |
| About        | this app                          | $\rightarrow$ |
|              |                                   |               |

- 3. After the app is installed, click **Open** to open the app.
- 4. After IBM Navigator Mobile is launched, tap Log In. An empty login page displays.

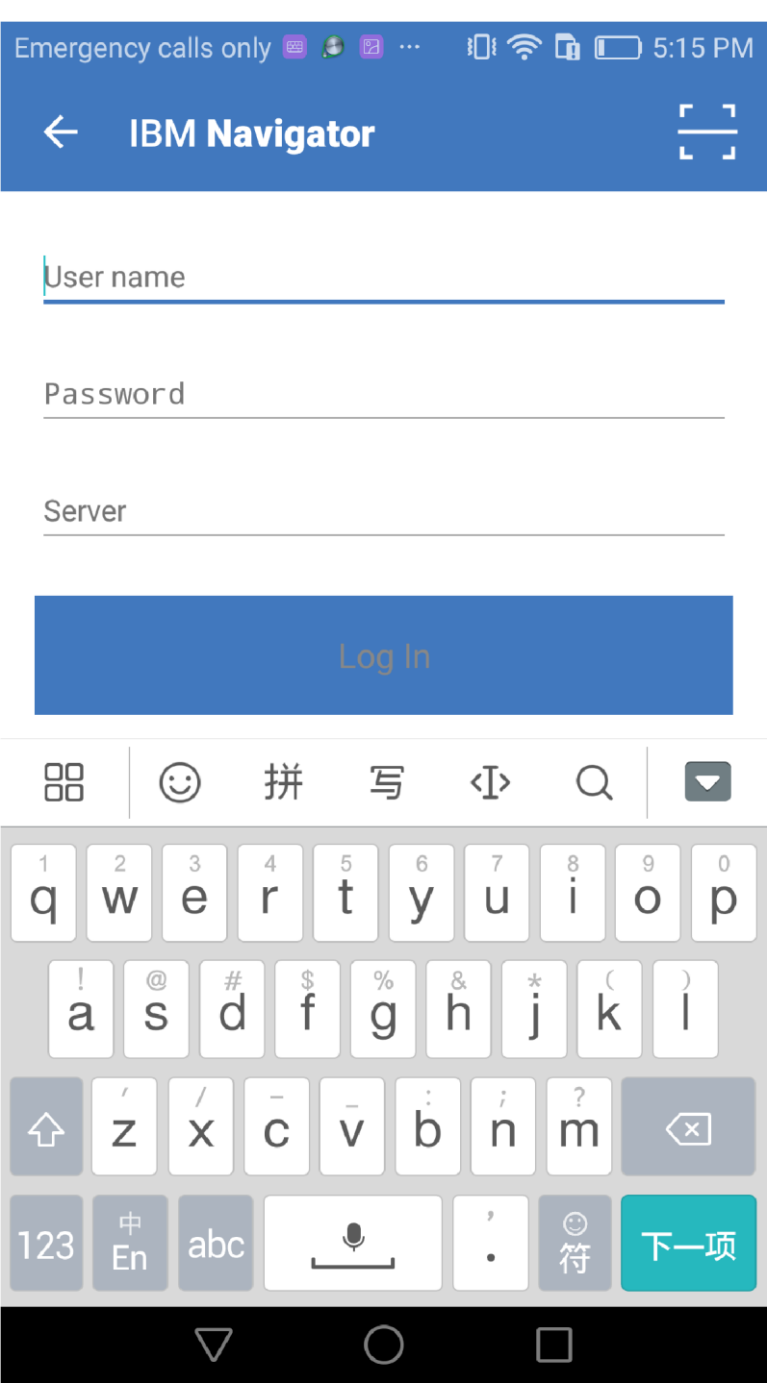

- 5. Close the app and go back to the HUD app.
- 6. Click the INSTALL button again.
- 7. After you see the notifications indicating that the app configuration has been received and saved, restart the IBM Navigator Mobile app to see the app configuration values.